# **Renewal Questionnaire Instructions**

From the MUSIC website once you are logged in click on ADMIN PORTAL

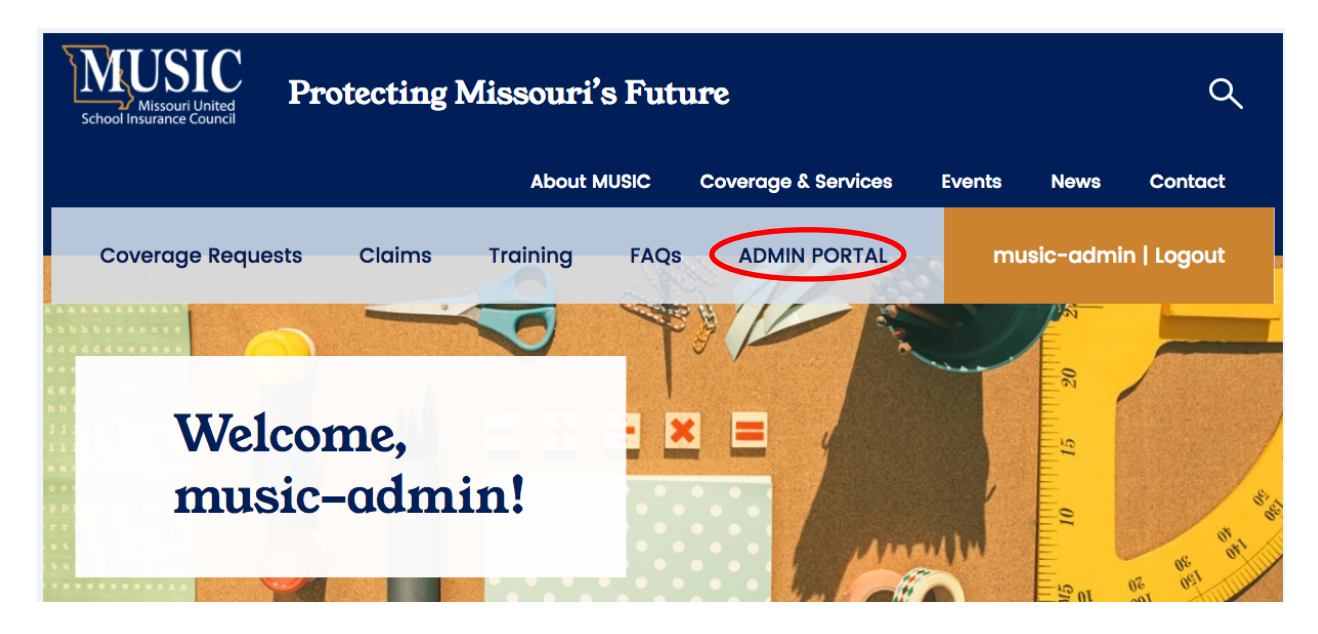

You should be automatically logged in to the Risk Partner Portal.

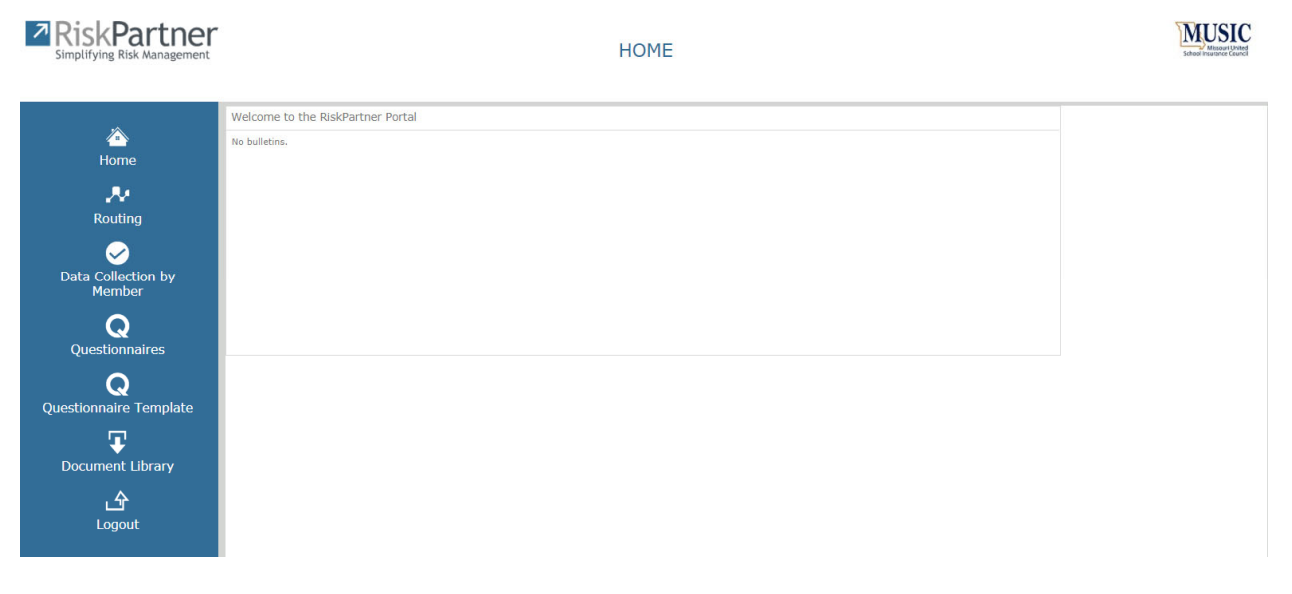

Step 1

Gather the following items:

- ASBR for the 2019 2020 Year or for Community Colleges and other associations your most recent audited financials
- Certificate of Insurance if you contract your buses

## Step 2

Complete the 3 Data Collection Modules

- Building
- Payroll •
- Vehicle Summary •

## **Building Collection Module**

### Click on Data Collection By Member

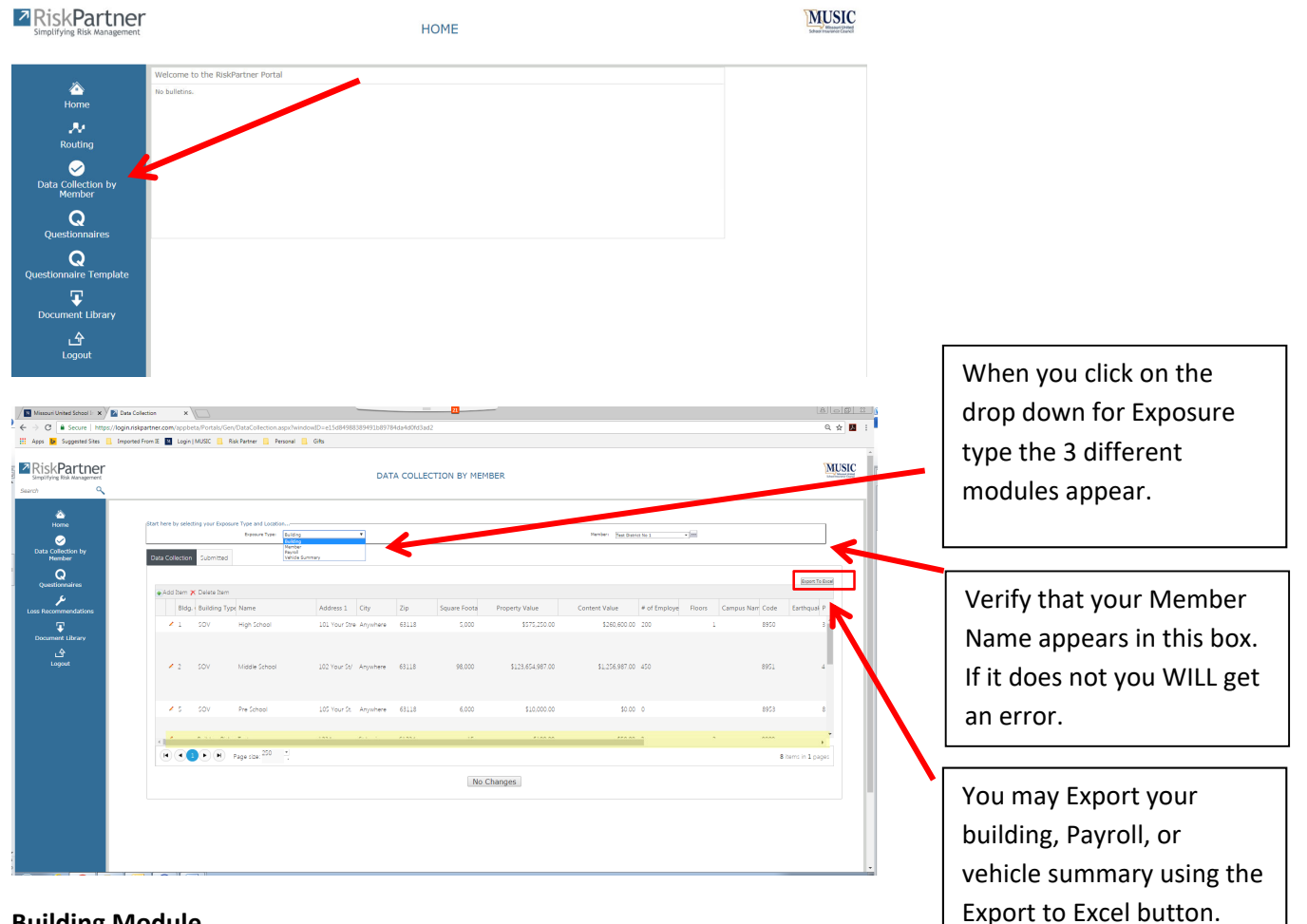

#### **Building Module**

Using the Scroll bar highlighted in yellow above you can scroll left to right.

Review all information presented for accuracy. If changes need to made click on the Only the fields that are yellow are mandatory all others do not have to be completed.

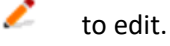

# ➡ General Information

|                  |                                                                                                    | Linked Documents: |                 | Active: 🗹 |
|------------------|----------------------------------------------------------------------------------------------------|-------------------|-----------------|-----------|
| Tures            |                                                                                                    | Name:             | High School     |           |
| Subtype:         | SOV The second second s | Member:           | Test District 1 | ·         |
| Busher           |                                                                                                    | Campus Name:      |                 |           |
| Broker:          | •                                                                                                    | Building Number:  | 1               |           |
| Address 1:       | 1 School Street                                                                                                    |                   |                 |           |
| City:            | Anywhere                                                                                                    | Address 2.        |                 |           |
| County:          | County                                                                                                    | State/2ip:        | МО              | 63533     |
| Country:         |                                                                                                    | Phone:            |                 |           |
| country.         | United States                                                                                                    | Campus ID:        |                 |           |
| Policy:          | ·                                                                                                    | Email:            |                 |           |
| Parent Building: | ·                                                                                                    | Coverage Added:   |                 | III       |
| Latitude:        | 40.14953004                                                                                                    | Coverage          |                 |           |
| Longitude:       | -92.38040005                                                                                                    | Removed:          |                 |           |
| Premium:         |                                                                                                    | Escrow:           |                 |           |
| Rate Multiplier: |                                                                                                    | Acquired Date:    |                 | <b>==</b> |
| Modifier Value:  |                                                                                                    |                   |                 |           |

When you are done making changes click "Save"

| ▼ Exposure        | 2      |                  |         |     |        |
|-------------------|--------|------------------|---------|-----|--------|
| # of Employees:   | 26     | Earthquake Zone: | 5       |     |        |
| Flood Catagory:   | C      | Fuel Tank:       |         |     |        |
| Flood Zone:       |        | Boiler:          |         |     |        |
| Mine Subsidence:  |        | Swimming Pool:   |         |     |        |
| Vacant Land:      |        | Bleachers:       |         |     |        |
| Chemical Lab:     |        |                  |         |     |        |
| Transactional Cor | nment: |                  |         |     |        |
|                   |        | Attach Docum     | ents Sa | ave | Cancel |

| RiskPartner<br>Simplifying Risk Management |                                                             | DATA C                                                    | OLLECTION BY MEMBER         |               | MUSIC<br>School Insurance Caude |
|--------------------------------------------|-------------------------------------------------------------|-----------------------------------------------------------|-----------------------------|---------------|---------------------------------|
| Home<br>Routing                            | Start here by selecting yo<br>Expose<br>Data Collection Sub | ur Exposure Type and Locat<br>re Type: Building<br>mitted | ion<br>T                    | Member:       | •                               |
| Member                                     | Add Item X Dele                                             | ite Item                                                  |                             |               | Export To Excel                 |
| Questionnaires                             | Code                                                        | Member                                                    | Building Type Campus ID Cam | pus Nam Name  | Address 1 City                  |
| Q                                          | ✓ 8953                                                      | Test District 1                                           | SOV                         | High School   | 1 School Stree Anywhere         |
| Questionnaire Template                     | <b>/</b> 8954                                               | Test District 1                                           | SOV                         | Elementary    | 1 School<br>Anywhere<br>Street  |
| Logout                                     | ▲ 8955                                                      | Test District 1                                           | SOV                         | Middle School | 1 School Stre∉ Anywhere         |
|                                            |                                                             | Page size: 250                                            | 1                           | 7             | ►<br>3 items in 1 pages         |
|                                            |                                                             |                                                           | No Changes                  | J             |                                 |

If you do not need to add or edit an item click on "No Changes"

## **Completed Builders Risk Projects**

Locations with a Building Type of Builders Risk need to be reviewed and if they are no longer under construction or construction will be complete prior to 12/31/2020 please do the following.

- Click the edit pencil for that location.
- Change the Type to SOV by clicking on the ellipsis box
- Double click the Statement of Values Line

| .00e                           | •           | contains                | <u> </u>             | Find               |  |
|--------------------------------|-------------|-------------------------|----------------------|--------------------|--|
| Code                           |             |                         | Type Description     |                    |  |
| BR                             | Builder     | s Risk                  |                      |                    |  |
| Statement<br>of Values         | SOV         |                         |                      |                    |  |
|                                |             |                         |                      |                    |  |
| H 4                            | 1 🕨 🕨       | Page size: 6            |                      | 2 items in 1 pages |  |
| Sub Type<br>Code<br>Io records | to display. |                         | Sub Type Description |                    |  |
|                                |             |                         |                      |                    |  |
| H I                            | 1 🕨 🕨       | Page size: <sup>5</sup> |                      | 0 items in 1 pages |  |
|                                |             |                         |                      |                    |  |
|                                |             |                         |                      |                    |  |
|                                |             |                         |                      |                    |  |

| llector                                             |                          |                    |                                   | -14 |
|-----------------------------------------------------|--------------------------|--------------------|-----------------------------------|-----|
|                                                     |                          | Linked Documents:  | Active: 🗹                         |     |
| _                                                   |                          | Name:              | Under Construction 1              |     |
| Type:                                               | SOV                      | Member:            | Test District No 1                |     |
| Subtype:                                            | · ·                      | Campus Name:       |                                   | ]   |
| Broker:                                             | •                        | Bldg. #:           | 6                                 |     |
| Address 1:                                          | 105 Your St.             | Address 2:         |                                   | 1   |
| City:                                               | Anywhere                 | State/Zin:         | MO 63118                          | 1   |
| County:                                             | Jefferson                | Phone:             | 00110                             | 1   |
| Country:                                            | United States 🔹 🚥        | Campus ID:         |                                   | ]   |
|                                                     |                          | Email              |                                   | ]   |
| Policy:                                             | · · · ·                  | Linei.             |                                   |     |
| Parent Building:                                    | ·                        | Coverage Added:    |                                   |     |
| Latitude:                                           | 38.59816410              | Coverage           |                                   |     |
| Longitude:                                          | -90.23397140             | Kemoved:           |                                   |     |
| Premium:                                            |                          | Escrow:            |                                   |     |
| Rate Multiplier:                                    |                          | Acquired Date:     | m                                 |     |
| Modifier Value:                                     |                          |                    |                                   |     |
| <ul> <li>▶ Building</li> <li>▼ Construct</li> </ul> | Additional Values        |                    |                                   |     |
|                                                     |                          | D D                |                                   |     |
| Construction Type:                                  | Reinforced Concrete Fr T | Date Built:        |                                   |     |
| Koor Construction:                                  | · ···                    | Year Built:        | 2018                              |     |
| Roof Cost sq Ft:                                    |                          | Date Remodeled:    | <b></b>                           |     |
| Roof Square Ft:                                     |                          | Number Elevators:  |                                   | ]   |
| Roof Life:                                          |                          | Number Escalators: |                                   | ]   |
| Est Roof Rpicmt:                                    |                          | ISO Code:          |                                   | ]   |
| Roof Replaced:                                      |                          | Floors:            |                                   |     |
| Ro <mark>of Wind Datings</mark>                     |                          | Square Footage:    | 6000                              |     |
| Under                                               | Retro-Fitted for         | Story # Below:     |                                   | ]   |
| Conscioction:                                       | cardiquake. U            | Sqr Ftg Below:     |                                   | 1   |
| Est. Comp. Date:                                    | 11/01/2018               |                    |                                   | -   |
|                                                     |                          |                    |                                   |     |
| Est. Comp. Value:                                   | 100000.00                | Last Appraised:    | III III III III III III III III I |     |

• Enter the Date in the Coverage Added field

- Uncheck the Under Construction Box
- Assign a property value and content value for the location

| Content Value:       | \$2,500.00 |
|----------------------|------------|
| Property Value:      | \$5,000.00 |
| Total Insured Value: | \$7,500.00 |

• Scroll to the bottom and click save

## **Payroll Module**

In this section we need the actual payroll broken down by Workers Compensation Class Code. For school districts this information will come directly from Part III B of your 2018-2019 ASBR. Please refer to the attached spreadsheet for help with how the payroll should be broken down.

Select Payroll in the drop down menu next to Exposure Type

| RiskPartner<br>Simplifying Risk Management | DATA COLLECTION BY MEMBER                               |                           |            |                            |                 |         |
|--------------------------------------------|---------------------------------------------------------|---------------------------|------------|----------------------------|-----------------|---------|
| Search Q                                   |                                                         |                           |            |                            |                 |         |
| Aome<br>Vorme<br>Data Collection by        | Start here by selecting your Exposure Type and Location | · · · ·                   |            | Member: Test District No 1 | • [10]          | ]       |
| Member<br>Q<br>Questionnaires              | Data Collection Submitted                               |                           |            |                            | Export 76       | > Excel |
| Loss Recommendations                       | Code                                                    | Туре                      | NCCI Code  | Payroll Amount             | Count           |         |
| Ţ                                          | 2 3900                                                  | Bus Drivers               | 7380       | \$200.00                   |                 |         |
| Document Library                           | / 3901                                                  | Professional and Clerical | 8868       | \$200,000.00               |                 | 50      |
| ے۔<br>Logout                               | × 3902                                                  | All Other Employees       | 9101       | \$250,000.00               |                 | 5       |
|                                            | H • • • Page size: 250 *                                |                           |            |                            | 3 items in 1 pa | ges     |
|                                            |                                                         |                           | No Changes |                            |                 |         |

- Verify your member name is in the Member box if it is not you WILL get an error.
- To edit click the pencil.
- Do not Add or Delete any class codes
- For help with assigning the payroll to the correct class code use the <u>MUSIC RQ Payroll Calculator 2020</u>
- Please note that for School Districts the Payroll must match the 2019-2020 ASBR from line 9999 Grand Total Column 6110 and Column 6150.

Notice if you make a change that is larger than 10% the field will become red and a pop up will appear letting you know.

| Search                                                                                                    | DATA COLLE                                                                                                    | This value has changed by 10% or more ×<br>since last saved. Prese check to verify this<br>is correct before saving record. |                                          |
|----------------------------------------------------------------------------------------------------|----------------------------------------------------------------------------------------------------|----------------------------------------------------------------------------------------------------|------------------------------------------|
| Home<br>Routing                                                                                                    | E Data Collector                                                                                                    | Effective Date                                                                                                    | • [88                                    |
| Data Collection by<br>Member<br>Questionnaires<br>Questionnaire Template<br>Questionnaire Template<br>Cocument Library<br>Logout | Code: 9900<br>Type: al Other Employees * inst<br>NCCI Code: 9101<br>Policy: * an<br>Henber: Test District 1 * an<br>Building: * an<br>Full Time: Part Time:<br>Comments: | Attach Documents Save Cancel                                                                                                | Export To Excel<br>Count<br>50<br>1<br>2 |
|                                                                                                    | (H) (I) Page size: <sup>250</sup>                                                                                                    | • No Changes                                                                                                    | 3 items in 1 pages                       |

The yellow dots to the left show you that an item has been edited. Once those changes have been approved by MUSIC the yellow dots will disappear.

| RiskPartner<br>Simplifying Risk Management |                                         | MUSI                      |            |                |                    |
|--------------------------------------------|-----------------------------------------|---------------------------|------------|----------------|--------------------|
| Search 🔍                                   |                                         |                           |            |                |                    |
| کے<br>Home                                 | Start here by selecting your Exposure T | ype and Location          |            |                |                    |
|                                            | Exposure Type: Payro                    | U <b>v</b>                |            | Member:        | • *                |
| Routing                                    | Data Collection Submitted               |                           |            |                |                    |
| Data Collection by<br>Member               |                                         |                           |            |                | Export To Excel    |
| o                                          | Add Item 🗙 Delete Item                  |                           |            |                |                    |
| Questionnaires                             | Code                                    | Туре                      | NCCI Co    | Payroll Amount | Count              |
| ର                                          | 🤐 🖌 3900                                | All Other Employees       | 9101       | \$250,000.00   | 50                 |
| Questionnaire Template                     | 🤟 🖌 3901                                | Bus Drivers               | 7380       | \$2,550.00     | 1                  |
| Document Library                           | 902                                     | Professional and Clerical | 8868       | \$110,000.00   | 2                  |
| 占<br>Logout                                |                                         |                           |            |                |                    |
|                                            |                                         |                           |            |                |                    |
|                                            |                                         |                           |            |                |                    |
|                                            |                                         |                           |            |                |                    |
|                                            | Pag                                     | e size: 250               |            |                | 3 items in 1 pages |
|                                            |                                         |                           |            |                |                    |
|                                            |                                         | N                         | lo Changes |                |                    |

## **Vehicle Summary Data Collection**

Choose Vehicle Summary from the drop down menu next to Exposure Type. List the number of vehicles in each category, which are to be covered by the MUSIC program. Please note that tractors, gators, choppers and other like equipment should not be listed in this section. If your buses are contracted, please do not list them in the buses category unless you are required to provide insurance.

| Data Coll | Exposure Type:<br>action Submitted | Vehicle Summary | Y                                    | Member: Test District 1 |                       | Verity your<br>member name i |
|-----------|------------------------------------|-----------------|--------------------------------------|-------------------------|-----------------------|------------------------------|
|           |                                    |                 |                                      |                         | Export To Excel       | in the member                |
| -Add      | tem 🗡 Delete Item                  |                 |                                      |                         |                       | box.                         |
|           |                                    | Code            | Туре                                 | Member                  | Vehicle Summary Count |                              |
|           | 1                                  | 7300            | Private Passenger                    | Test District 1         | 1 *                   |                              |
|           | 1                                  | 7301            | 12 or 15 passenger<br>conversion van | Test District 1         | 0                     |                              |
|           | 1                                  | 7302            | Motorcycles                          | Test District 1         | 0                     |                              |
|           | 1                                  | 7303            | Trailer                              | Test District 1         | 0                     |                              |
|           | 1                                  | 7304            | Tractor Trailer                      | Test District 1         | 0                     |                              |
|           | 1                                  | 7305            | Light Truck (Up to 10,000<br>lbs)    | Test District 1         | 1                     |                              |
| K         |                                    | Page size: 250  |                                      |                         | 13 items in 1 pages   |                              |

• DO NOT add or delete Items. Only edit the count using the pencil for the vehicle types provided.

### **Step 3 Complete Questionnaires**

**Complete the following Questionnaires** 

- School District Liability or Community College Liability
- Cyber Liability
- Pollution Liability

When you click on Questionnaires you will only see the Cyber Liability Questionnaire. In order to see all questionnaires you will need to click the menu Icon

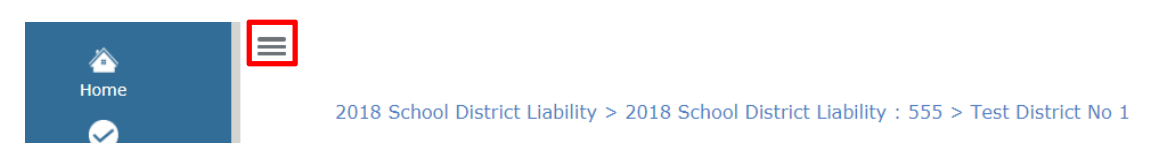

Double click on the Questionnaire you want to complete first.

In order to make changes you will first need to click the Edit *Levent* button on the right hand side of the screen.

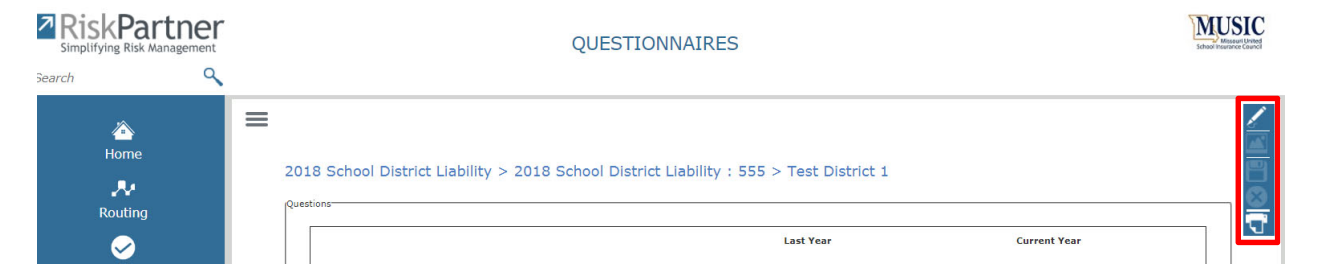

School Districts are required to attach their ASBR for 2019-2020. Community Colleges are required to attach their IPEDs or Audited Financials. You may do so by clicking on the attach button located on the top right hand of the screen.

If you need to exit and come back later click the save button located on the top right hand of the screen. Otherwise any changes that you make will not be saved.

Once complete be sure to click the Mark as Complete checkbox located on the bottom of the screen.

| DO NOT COMPLETE – Staff Only |  |             |       |
|------------------------------|--|-------------|-------|
| Approver 1                   |  |             |       |
| Approver 2                   |  | <i>i</i> ,  |       |
|                              |  | Mark as Com | plete |

Scroll to the top and complete the 2020 Cyber Liability Questionnaire. Save and Check Mark as complete.

MUSIC will then be notified that your Renewal Questionnaire is complete.

If you would like to print a copy you can do so by pressing the print button located on the right hand corner of the screen.